### Error 088 - Arc Fault on PV Side (Remote Access)

#### Disclaimer

The material in this document has been prepared by Sungrow Australia Group Pty. Ltd. ABN 76 168 258 679 and is intended as a guideline to assist solar installers for troubleshooting. It is not a statement or advice on any of the Electrical or Solar Industry standards or guidelines. Please observe all OH&S regulations when working on Sungrow equipment.

Arc Faults are usually a result of loose wiring / terminal or even damaged cables. Hence, to protect against such faults, Sungrow introduces a new feature on inverters.

The new Crystal G2 Premium Inverters come with the new in-built feature i.e. AFCI (Arc Fault Current Interrupter) function. This function allows the inverter to detect Arc Faults on the PV side (088 Fault) and stop the inverter from producing to prevent its consequences.

A new firmware has been released to improve sensitivity of detecting Arc Faults. This upgrade can be done remotely by the installer.

### **Remote Firmware Upgrading**

The firmware could also be upgraded remotely via installer accounts. Click Firmware upgrading under '**Advanced**'. After that, either plant name or serial number could be put in for searching the inverter that need to be upgraded. Then, click the box in front of the plant and check if the current version is the latest one, which could be shown as below.

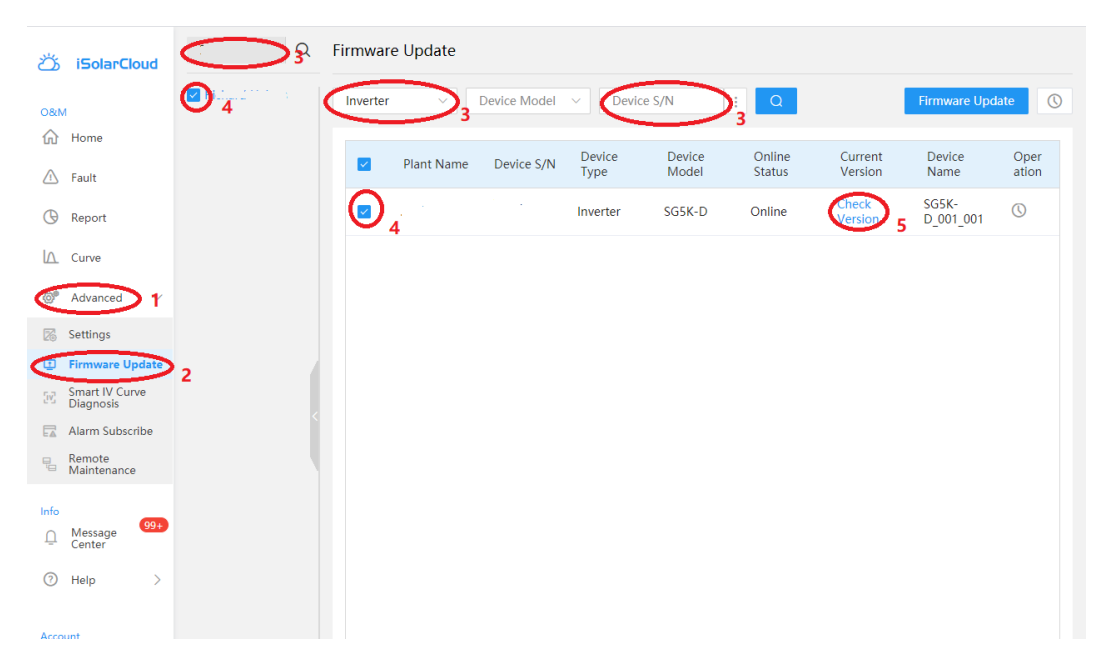

TD\_202010\_G2 Premium\_088 Arc Fault on PV Side - Remote Access\_V1.0

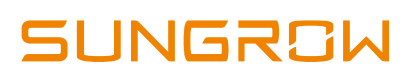

|          |                                                | 0              |                 | 0               | •              |           |        |         |                    |       |
|----------|------------------------------------------------|----------------|-----------------|-----------------|----------------|-----------|--------|---------|--------------------|-------|
| ඊ        | iSolarCloud                                    | Richard Ha Q   | Firmware U      | lpdate          |                |           |        |         |                    |       |
| 08/N     | 1                                              | Richard Haines | Inverter        | V Device N      | odel 🗸 Devic   | e S/N     | : Q    | l       | Firmware Upd       | ate 🕔 |
| ώ        | Home                                           |                |                 | lant Nama Davia | Device         | Device    | Online | Current | Device             | Oper  |
| <u>\</u> | Fault                                          | Check the Devi | ice Software Ve | ant Name Device | S/IN Type      | Model     | Status | Version | Name               | ation |
| G        | Report                                         |                | ice software ve |                 |                |           |        | ^       | SG5K-<br>D_001_001 |       |
| I۵.      | Curve                                          | Module Name    |                 |                 | Module Current | t Version |        |         |                    |       |
| 0°       | Advanced $\checkmark$                          | LCD            |                 |                 | LCD_CrysG2D_V  | 31_V32    |        |         |                    |       |
|          | Settings                                       | MDSP           |                 |                 | MDSP_CrysG2D   | V31_V61 7 |        |         |                    |       |
|          | Firmware Update<br>Smart IV Curve<br>Diagnosis | SDSP           |                 |                 | SDSP_CrysG2D_  | /31_V18   |        |         |                    |       |
| FZ       | Alarm Subscribe                                | AFD            |                 |                 | AFD_06001.01.0 | 2         |        |         |                    |       |
|          | Remote<br>Maintenance                          |                |                 |                 |                |           |        |         |                    |       |
| Info     | _                                              |                |                 |                 |                |           |        |         |                    |       |
| Ū        | Message<br>Center                              |                |                 |                 |                |           |        |         |                    |       |
|          | Help >                                         |                |                 |                 | Close          |           |        |         |                    |       |
| Acco     | unt                                            |                |                 | _               | _              |           |        |         |                    |       |
|          | Me                                             |                |                 |                 |                |           |        |         |                    |       |

Figure 1 Searching for the plant and the inverter

Figure 2 Check the firmware version

If the firmware is not the latest one, click the '**Firmware Update**', and it will automatically show the latest firmware need to be uploaded to the inverter. Then click Update. After that, it will require to put in the log-in password to double confirm the firmware need to be upgraded as shown in below.

| ඊ    | iSolarCloud                 | Q              | Fir | mware    | e Update   |              |                |                 |                  |                    | 0                  |               |
|------|-----------------------------|----------------|-----|----------|------------|--------------|----------------|-----------------|------------------|--------------------|--------------------|---------------|
| 0&N  | 1                           | Richard Haines |     | nverter  | ~          | Device Model | ~ A200         | 08071179        | : Q              | (                  | Firmware Upd       | ate 🕔         |
| ώ    | Home                        |                |     |          |            |              |                |                 |                  |                    |                    |               |
|      | Fault                       |                |     |          | Plant Name | Device S/N   | Device<br>Type | Device<br>Model | Online<br>Status | Current<br>Version | Device<br>Name     | Oper<br>ation |
| G    | Report                      |                |     | <b>~</b> |            |              | Inverter       | SG5K-D          | Online           | Check<br>Version   | SG5K-<br>D_001_001 | $\bigcirc$    |
|      | Curve                       |                |     |          |            |              |                |                 |                  |                    |                    |               |
| Ø    | Advanced $\checkmark$       |                |     |          |            |              |                |                 |                  |                    |                    |               |
| 12   | Settings                    |                |     |          |            |              |                |                 |                  |                    |                    |               |
|      | Firmware Update             |                |     |          |            |              |                |                 |                  |                    |                    |               |
| 56   | Smart IV Curve<br>Diagnosis |                |     |          |            |              |                |                 |                  |                    |                    |               |
|      | Alarm Subscribe             |                |     |          |            |              |                |                 |                  |                    |                    |               |
| 90   | Remote<br>Maintenance       |                |     |          |            |              |                |                 |                  |                    |                    |               |
| Info | Message 99+                 |                |     |          |            |              |                |                 |                  |                    |                    |               |
| ?    | Center >                    |                |     |          |            |              |                |                 |                  |                    |                    |               |
| Acco | unt                         |                |     |          |            |              |                |                 |                  |                    |                    |               |

#### Figure 3 Firmware Upgrade

# SUNGROW

| ඊ    | iSolarCloud                 | Richard Ha Q   | Firmwar                      | e Update          |                  |                |                 |        |                  |                    |       |
|------|-----------------------------|----------------|------------------------------|-------------------|------------------|----------------|-----------------|--------|------------------|--------------------|-------|
| 080  | 1                           | Richard Haines | Inverter                     |                   | Device Model     | ~ A200         | 8071179         | : Q    |                  | Firmware Upd       | ate 🕓 |
| ណ៍   | Home                        |                |                              | Diant Name        | Davisa S/N       | Device         | Device          | Online | Current          | Device             | Oper  |
|      | Fault                       |                |                              | Plant Name        | Device S/IN      | Туре           | Model           | Status | Version          | Name               | ation |
| G    | Report                      |                |                              | Richard<br>Haines | A200807117<br>9  | Inverter       | SG5K-D          | Online | Check<br>Version | SG5K-<br>D_001_001 | 0     |
|      | Curve                       |                | Upload th                    | e Undating P      | skage -          |                | - 9             | ×      |                  |                    |       |
| 0°   | Advanced 🗸 🗸                |                | <ul> <li>Online U</li> </ul> | Ipdate Package    |                  |                |                 |        |                  |                    |       |
| 23   | Settings                    |                | S/N:  <br>CrysG2D            | V65 20201001      | New update       | e package det  | ected. Update n | iow?   |                  |                    |       |
|      | Firmware Update             |                | <ul> <li>Local Up</li> </ul> | oate Pueltago     |                  |                |                 |        |                  |                    |       |
| 55   | Smart IV Curve<br>Diagnosis |                | Select                       | a Firmware File   |                  |                |                 |        |                  |                    |       |
|      | Alarm Subscribe             |                | *Maximu                      | um package size   | : 60M, package   | format: x.zip, | package name i  | must   |                  |                    |       |
| -    | Remote<br>Maintenance       |                | correspo                     | ond to the desire | ed software vers | ion number.    |                 |        |                  |                    |       |
| Info |                             |                |                              |                   | Cancel           | Update         | 10              |        |                  |                    |       |
| Ū    | Message<br>Center           |                |                              |                   |                  | $\overline{}$  | •               |        |                  |                    |       |
| ?    | Help >                      |                |                              |                   |                  |                |                 |        |                  |                    |       |
|      |                             |                |                              |                   |                  |                |                 |        |                  |                    |       |

Figure 4 The upgrading file confirmation

Enter the password (same password as your iSolarCloud account) and click 'Confirm'.

| ඊ     | iSolarCloud                                    | Richard Ha Q   | Firmware                                                          | e Update          |               |          |                    |        |         |              |      |
|-------|------------------------------------------------|----------------|-------------------------------------------------------------------|-------------------|---------------|----------|--------------------|--------|---------|--------------|------|
| O&M   |                                                | Richard Haines | Inverter                                                          |                   | Device Model  | ~ A200   | 8071179            | : Q    |         | Firmware Upd | ate  |
|       | Home                                           |                |                                                                   | Plant Name        | Device S/N    | Device   | Device             | Online | Current | Device       | Oper |
|       | Fault                                          |                |                                                                   |                   |               | Inverter | SG5K-D             | Online | Check   | SG5K-        | Q    |
|       | Curve                                          |                |                                                                   |                   |               |          |                    |        | version | D_001_001    |      |
| ø     | Advanced 🗸                                     |                | Upload the                                                        | Updating P        | ackage        |          |                    | ×      |         |              |      |
| 26    | Settings                                       |                | <ul> <li>Online Up</li> <li>S/N: B200</li> <li>CrvsG2D</li> </ul> | 08<br>VI Please e | nter login pa | ssword.  | × <sup>ite n</sup> | ow?    |         |              |      |
|       | Firmware Update<br>Smart IV Curve<br>Diagnosis |                | <ul> <li>Local Upc</li> <li>Select :</li> </ul>                   | la                |               |          |                    |        |         |              |      |
|       | Alarm Subscribe<br>Remote                      |                | *Maximur<br>correspor                                             | m<br>nd           | Confi         |          | me r               | nust   |         |              |      |
| Info  | Maintenance                                    |                |                                                                   |                   | Cancel        | Update   |                    |        |         |              |      |
| Ū     | Message<br>Center                              |                |                                                                   |                   |               |          |                    |        |         |              |      |
| ?     | Help >                                         |                |                                                                   |                   |               |          |                    |        |         |              |      |
| Accou | int                                            |                |                                                                   |                   |               |          |                    |        |         |              |      |

#### Figure 5 Log-in password confirmation

There will be a reminding popping up which shows that the upgrading will be finished in 2 hours. Click the '**Confirm and Update**', then the progress of the upgrading window will be shown on the screen. The steps could be shown as below.

TD\_202010\_G2 Premium\_088 Arc Fault on PV Side - Remote Access\_V1.0

# SUNGROW

| ඊා iSolarCloud              | Richard Ha Q   | Firmware U                  | lpdate   |              |               |                 |          |                  |                    |       |
|-----------------------------|----------------|-----------------------------|----------|--------------|---------------|-----------------|----------|------------------|--------------------|-------|
| O&M                         | Richard Haines | Inverter                    |          | Device Model | ~ A200        | 8071179         | : Q      |                  | Firmware Upd       | ate 🕔 |
| 🔂 Home                      |                | DI                          | ant Name | Device S/N   | Device        | Device          | Online   | Current          | Device             | Oper  |
| 🛆 Fault                     |                |                             |          | Device 3/14  | Туре          | Model           | Status   | Version          | Name               | ation |
| G Report                    |                |                             |          |              | Inverter      | SG5K-D          | Online   | Check<br>Version | SG5K-<br>D_001_001 | 0     |
| └ <u>∧</u> Curve            |                | Firmware Upo                | date     |              |               |                 | ×        |                  |                    |       |
| @ Advanced 🗸 🗸              |                | Task Name                   |          | 2020 10 27   | 4-20 SCEK D   | Invertor Pomoto |          |                  |                    |       |
| 🔀 Settings                  |                | Task Name                   |          | 2020-10-27   | 4.50 505K-D   | inverter kemote | e opuate |                  |                    |       |
| Firmware Update             |                | Single Device Up<br>Timeout | pdate    | 2 h          |               |                 | ~        |                  |                    |       |
| Smart IV Curve<br>Diagnosis |                |                             |          |              |               |                 |          |                  |                    |       |
| Alarm Subscribe             |                |                             |          |              |               |                 |          |                  |                    |       |
| Remote<br>Maintenance       |                |                             |          |              |               |                 |          |                  |                    |       |
|                             |                |                             | Ca       |              | nfirm and Upd | late            |          |                  |                    |       |
| ⊥ Message 99+<br>Center     |                |                             |          |              | _             |                 |          |                  |                    |       |
| Help >                      |                |                             |          |              |               |                 |          |                  |                    |       |

Figure 6 Upgrade confirmation

| **              | - olar Cloud | Richard Ha    | a Q Fi                      | irmware Up      | date                   |                        |          |                             |                       |                  |           |   |
|-----------------|--------------|---------------|-----------------------------|-----------------|------------------------|------------------------|----------|-----------------------------|-----------------------|------------------|-----------|---|
|                 | View Task Hi | story         |                             |                 |                        |                        |          |                             |                       |                  | ×         | 0 |
| о&м<br>☆ ⊦      | 2020-09-2    | 7 ~ 2020-10-2 | 27 Device                   | ſype ∨          | Device Model           | ∨ Goal                 | Softwar  | Q                           |                       |                  |           | r |
| ∬ F<br>⊕ R      | No.          | Task<br>Name  | Device<br>Type              | Device<br>Model | Task Start<br>Time     | Task End<br>Time       | Executor | Task<br>Execution<br>Status | Success<br>Statistics | Task<br>Progress | Operation | n |
| l∆. c<br>@* A   | 1            |               | Inverter                    | SG5K-D          | 2020-10-27<br>13:30:21 |                        |          | Executing                   | 0/1                   | 0/1              | View      |   |
|                 | 2            |               | Communica<br>tion<br>Module | EyeM4           | 2020-10-27<br>12:57:05 | 2020-10-27<br>12:58:51 |          | Operation<br>Completed      | 1/1                   | 1/1              | View      | l |
|                 | 3            |               | Inverter                    | SG5KTL-D        | 2020-10-27<br>12:50:39 |                        |          | Executing                   | 0/1                   | 0/1              | View      | I |
| (2) F<br>Accoun | 4            |               | Inverter                    | SG8K-D          | 2020-10-27<br>12:41:19 |                        |          | Executing                   | 0/1                   | 0/1              | View      |   |
|                 | gout         | << <u>1</u>   | >                           |                 | To                     | tal 986 10/p           | oage 🗸 🤇 | 1 2                         | 3 4 …                 | 99 >             | Go to 1   |   |

Figure 7 Upgrading progress check

TD\_202010\_G2 Premium\_088 Arc Fault on PV Side - Remote Access\_V1.0

Once the upgrade is completed, you can access the Settings via the iSolarCloud which showing as the following figure. Click **Settings**->Enter Plant name and search. Select the plant and click the **Common Parameter Settings**.

| ல் iSolarCloud                     | - Q | Setting | s          |              |              |                                 |                |               |                    |              |                      |             |
|------------------------------------|-----|---------|------------|--------------|--------------|---------------------------------|----------------|---------------|--------------------|--------------|----------------------|-------------|
|                                    | ₩   | Inverte | a 🗸 🗌      | Device Model | Country/Regi | <ul> <li>Grid Freque</li> </ul> | ncy V Device ! | 5/N Q         |                    |              |                      |             |
| OBM                                |     |         |            |              |              |                                 |                |               | Initial Grid Conne | ction Commo  | n Parameter Settings | ✓ Task List |
| 🛆 Fault                            |     |         | Plant Name | Device Name  | Initial Grid | Device S/N                      | Device Model   | Country/Regio | Grid               | Version No.  | Device Interval      | Operation   |
| G Report                           |     |         |            | SG8K-        | Almadu Cat   | A2006060975                     | SCOK D         | Australia     | E0.Hz              | CR0-1.0.5.0- | P2005202407          | B B O       |
| Curve                              |     |         |            | D_001_001    | Already set  | AZUMANANA                       | Crimk-D        | Australia     | SU HZ              | AR0-1.0.15.0 | B2005292407          | DA INCOM    |
| $^{\odot^{\rm P}}$ Advanced $\sim$ |     |         |            |              |              |                                 |                |               |                    |              |                      |             |
| 🔀 Settings                         |     |         |            |              |              |                                 |                |               |                    |              |                      |             |
| Firmware Update                    |     |         |            |              |              |                                 |                |               |                    |              |                      |             |
| Automatic update settings          |     |         |            |              |              |                                 |                |               |                    |              |                      |             |
| Smart IV Curve Diagnosis           |     |         |            |              |              |                                 |                |               |                    |              |                      |             |
| Alarm Subscribe                    |     |         |            |              |              |                                 |                |               |                    |              |                      |             |
| B Remote Maintenance               |     |         |            |              |              |                                 |                |               |                    |              |                      |             |
| Info                               |     |         |            |              |              |                                 |                |               |                    |              |                      |             |
| Message Center 99+                 |     |         |            |              |              |                                 |                |               |                    |              |                      |             |
| (7) Help >                         |     |         |            |              |              |                                 |                |               |                    |              |                      |             |
|                                    |     |         |            |              |              |                                 |                |               |                    |              |                      |             |
|                                    |     |         |            |              |              |                                 |                |               |                    |              |                      |             |
|                                    |     |         |            |              |              |                                 |                |               |                    |              |                      |             |

Figure 8 Access the remote settings

Once enter the Common Parameter Settings, Select **Power Control**->12 **Clear AFCI Alarms**, enable the function. Then the fault 088 will be cleared and the inverter will restart to work again.

| em Parar | neters Protection Paramet         | ers Power Control |                      |                   |                   |             |      | Q Inverter Parameter Qu |
|----------|-----------------------------------|-------------------|----------------------|-------------------|-------------------|-------------|------|-------------------------|
| No.      | Parameter Name                    | Latest Value      | Numerical Term       | Data range (min.) | Data range (max.) | Coefficient | Unit | Remarks                 |
| 1        | Reactive Power Regulation<br>Mode |                   | Please Select $\sim$ |                   |                   |             |      |                         |
| 2        | F-max Start                       |                   |                      | 50.2              | 52                | 0.01        | Hz   |                         |
| 3        | Frq Stop                          |                   |                      | 51                | 52                | 0.01        | Hz   |                         |
| 4        | F-max Derating Ramp               |                   |                      | 16.7              | 100               | 0.01        | %    |                         |
| 5        | Curve                             |                   | Please Select $\sim$ |                   |                   |             |      |                         |
| 6        | Recovery Frequency                |                   |                      | 50                | 52                | 0.01        | Hz   |                         |
| 7        | Power Recovery Time<br>Delay      |                   |                      | 0                 | 1,200             | 0.1         | s    |                         |
| 8        | Power Response Time               |                   |                      | 0                 | 2                 | 0.01        | s    |                         |
| 9        | DRM Switch Enable                 |                   | Please Select $\sim$ |                   |                   |             |      |                         |
| 10       | AFCI Self-test                    |                   | Please Select V      |                   |                   |             |      |                         |
| 11       | AFCI Activation                   |                   | Please Select $\sim$ |                   |                   |             |      |                         |
| 12       | Clear AFCI Alarm                  |                   | Please Select V      |                   |                   |             |      |                         |

Figure 9 Clear the AFCI Alarms

If the issue persists, please take photos testing on site and contact Sungrow Service Department on 1800 786 476 or email to service@sungrowpower.com.au.